## CARA MENJALANKAN APLIKASI

Sistem Informasi Pemesanan dan Penjualan Pakaian Berbasis Web Pada Berry Collection ini dibuat dengan menggunakan program PHP dan MySql sebagai databasenya. Cara untuk menjalankan aplikasi ini, terdiri dari beberapa hal yang harus dilakukan. Antara lain sebagai berikut :

- 1. Settingan User jika komputer tidak ada koneksi internet
  - Install program PHP yang berisi Apache, MySql dan PHP MyAdmin.
  - Jalankan xampp dengan cara : klik xampp Console pilih Start
  - Buka *browser* internet dan ketik pada alamat URL <u>http://localhost.</u> Jika muncul informasi seputar Apache berupa ucapan selamat datang, maka penginstalan berjalan sukses.
  - Pada browser, ketik alamat URL http://localhost/phpmyadmin
  - Pilih database Penjualan2, pilih menu browse maka akan muncul isi record dari tabel tersebut.
  - Buka *directory* utama atau *Document Root*, untuk membukanya berada pada *subdirectory* C:\xampp\htdocs.
  - Sedangkan untuk databasenya simpan pada subdirectory
    C:\xampp\mysql\data dengan cara copy dbmobil ke subdirectory
    C:\xampp\mysql\data
  - Buka aplikasi dari browser internet dan ikuti petunjuk yang ada pada aplikasi.
  - Tampilan dari website Sistem Informasi Pemesanan dan Penjualan Pakaian Berbasis Web Pada Berry Collection Jalan Sorogenen ,Pakel Baru, Yogyakarta ini terdiri dari menu home, menu Produk, menu daftar

member, menu buku\_tamu, menu artikel, Cara Pemesanan, Menu pencarian data dan Contact Person.

3. Untuk masuk ke halaman admin gunakan :

Username : andri

Password : lutfy

- 4. Masuk ka halaman Administrator dan malakukan manipulasi data dan melihat laporan. Dalam halaman administrator ini terdapat beberapa manu yaitu:
  - Menu Home navigasi untuk kembali ke halaman Administrator.
  - Menu buku tamu adalah untuk melihat dan menghapus daftar tamu yang telah menisi buku tamu.
  - Menu input data administrator akan menuju ke halaman pengolahan data adminitrator.
  - Menu input data produk akan menuju ke halaman input data merk pakaian. Dari halaman ini anda dapat melakukan pengolahan data jenis dan detail pakaian.
  - Menu pemesanan dan penjualan adalah menu yang akan menuju ke halaman konfirmasi dan pelunasan pembayaran.
  - Menu laporan transaksi adalah menu untuk menampilkan laporan-laporan transaksi pemesanan. Laporan-laporan tersebut antara lain: Laporan secara umum, laporan pelanggan, laporan per pelanggan, laporan transaksi batal.
- 5. Untuk keluar dari menu admin, gunakan menu *logout*.
- 6. Untuk mengakhiri aplikasi, tutup *browser* internet.